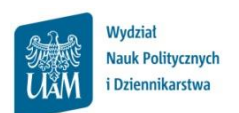

# Instrukcja zapisów na seminaria dyplomowe

#### Logowanie do USOSweb

| Strona glówna Dokurenty Unik<br>Sk. Edvor Wold Historia Zeliedri<br>Strona glóma - Dokurenty - Unik<br>Liniversystet im Adomo Mickiewicza -<br>USOS<br>WED ActivityLeidol   KA                                                                                                    | Mentryfold Bin. Adama Micklewiczy w Prozeniu - Mory Tiel Findex.                                                                                                    | http://usosweb.amu.edu.pl/                            |
|----------------------------------------------------------------------------------------------------|----------------------------------------------------------------------------------------------------|-------------------------------------------------------|
| DORANDETY<br>• discussion<br>• discussion<br>UDORANE<br>UDORANE<br>W proper-<br>version<br>W proper-<br>version<br>W proper-<br>Version<br>W proper-<br>Version<br>W proper |                                                                                                    | Nie jesteś zalogowany <mark>  zaloguj się</mark>      |
| Od <b>18 sp</b><br>będzie un                                                                                                    | UNACA<br>Eraka 2009 I. wypowstów zostawie Okarałny Synten Dieterzysteliania do suby OkasWeb rosz UosUU. Przycek kojewenia<br>eraka 2009 I. wypowstów zostawie Okarałny Synten Dieterzysteliania do suby OkasWeb rosz UosUU. Przycek kojewenia<br>Dieterzysteliania z zakada zakada | izyk <b>NK ?</b> pomoc<br>RACJA   SPRAWIZIANY   POMOC |
| Zalicriczono                                                                                                    | 1997 - 1997 - 1997 - 1997 - 1997 - 1997 - 1997 - 1997 - 1997 - 1997 - 1997 - 1997 - 1997 - 1997 - 1997 - 1997 -<br>1997 - 1997 - 1997 - 1997 - 1997 - 1997 - 1997 - 1997 - 1997 - 1997 - 1997 - 1997 - 1997 - 1997 - 1997 - 1997 -                                                                                                     |                                                       |

Otwórz przeglądarkę internetową i wejdź na stronę **usosweb.amu.edu.pl** 

W prawym górnym rogu kliknij zaloguj się

.

| NS - Central Authentication Service                                                                                                    |                                   |
|----------------------------------------------------------------------------------------------------|-----------------------------------|
|                                                                                                    | Wprowadź swój numer PESEL i hasło |
| UWIERZYTELNIANIA                                                                                                    | Numer PESEL:                      |
| Wprowadź swój numer PESEL i hasło<br>Newer PESE:                                                                                                    | Hasto:                            |
|                                                                                                    |                                   |
| Constant and a stars assume that     Constant and a stars assume that     Constant and a stars assume that     Constant and a stars assume that     Constant and a stars assume that | innych serwerach.                 |
| UNIWERSYTTE IM. ADAMA MICKETIWICZA W POZNANIU                                                                                                    |                                   |

Na stronie Centralnego Systemu Uwierzytelniania UAM podaj swój PESEL i hasło

#### Zapisy na seminaria

| 🥮 Na skróty – MÓJ USOS  | SWEB - usosweb test - Mozilla Firefox    |                                                                                                    |                                                                                                    |                     |                     |                                      |
|-------------------------|------------------------------------------|----------------------------------------------------------------------------------------------------|----------------------------------------------------------------------------------------------------|---------------------|---------------------|--------------------------------------|
| Elk Edycja Widok Histo  | oria Zaliładki Narzędzia Pomoc           |                                                                                                    |                                                                                                    |                     |                     |                                      |
| Co-CX                   | 🏠 🔚 minestal https://nowy594.sosweb.am   | .edu.pl/kontroler.php?_action=actions:home/index()                                                                                                    | 🟠 • 🚮 • Google 🔎                                                                                                    | <u></u>             |                     |                                      |
| 📷 Na skróty - MÓJ USOS  | WEB - usosweb +                          |                                                                                                    |                                                                                                    | -                   |                     |                                      |
| Uniwersytet im. Adama M | lickiemicza - Administracja              |                                                                                                    | (Tryb utytkownika)   wykogu)                                                                                             |                     |                     |                                      |
|                         | lhości   katalog   Mój usosweb   dla stu | DENTÓW S. DODATE                                                                                                    | 💥 koszyk 🛛 🗮 🤗 pomoc<br>owe   nowa administracja   rejestracja                                                           |                     |                     |                                      |
| NA SKRÓTY               | pair (stationers)                        |                                                                                                    |                                                                                                    |                     |                     |                                      |
| PLAN ZAJĘĆ              | ANTONOM PLAN 2AGE                        | ZARCIA                                                                                                    | 0107                                                                                                    |                     |                     |                                      |
| ORUPY ZAJĘCIOWE         | Plan jest pathy                          | Ataba ra mesta                                                                                                    | 8                                                                                                    |                     |                     |                                      |
| PLANY UŻYTKOWNIKA       | POPRZEDNE PLAN ZAJĘĆ (prad 2009-09-30)   | Deficient of LET                                                                                                    | AKTIIAI NOŚCI                                                                                                    | KATALOG I MÓL USOSM | FR I DI A STUDENTÓW | I DLA PRACOWNIKÓW I MODUŁY DODATKOWE |
| UMAL                    |                                          | Human Indekov, D4.0<br>He kurty Isblistocorej<br>Rolig/opravelenia w s                                                                                            | HINTOPIENTOSO                                                                                                    |                     | DEN GTODENTON       | SPRAWDZIANY   POMOC                  |
| PRETRENGE               | -                                        | Wyddial Nark Spoliecznych<br>dowarne wie 2012-04-02<br>Wyddial Nark Politycznych i<br>Dodrimikacza w 2012-04-02<br>roberganie do: 2012-04-02<br>noga tema połkone | RANY Bio protein das proteins das proteins das proteins das proteins das proteins das das das das das das das das das da |                     |                     |                                      |

Na czarnym pasku menu USOSWeb kliknij DLA STUDENTÓW

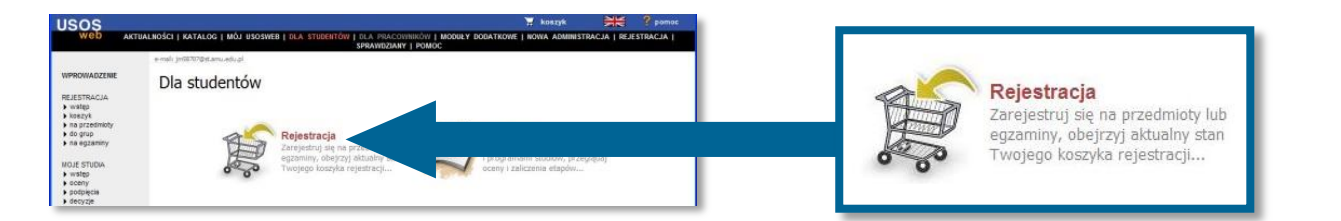

## Wybierz opcję Rejestracja

| WPROWADZENE | Kalendar                                                    | ATALOG I MÓJ USOSWEB                                                                                                    | T KASKAK KATURATIÓN ( DA PRACONNAÚN ( MODRY BODATIONE ( ADMINISTRACIA ( LOCOTANE (balyne)                                                                                                    |  |  |
|-------------|-------------------------------------------------------------|----------------------------------------------------------------------------------------------------|----------------------------------------------------------------------------------------------------|--|--|
| NE STRUCTA  | California<br>Pen<br>2apisy nas<br>→ pokaz prze<br>→ w trai | ndarz rejestracji  Portozo litka wojtychow połwa związane z tibą rejestracje. Jeśli uważasz, ze jakaś rejestracja powinna się na niej pojawiać, to skontaktuj się ze swoim dziekanatem - być może nie otrzymałeś do niej dostępu wskutek biędu?  Pełna lista wszystkich rejestracji jest dostępna w dziale -> Aktualności |                                                                                                    |  |  |
|             |                                                             | Zapisy<br>→ poka                                                                                                    | na seminaria magisterskie, studia stacj. II st., rok 1, 2011/2012 14-11Z-PPS2-SEM<br>ż przedmioty związane z tą rejestracją<br>w trakcie, 9 dni do zakończenia<br>2011-10-19 14:15 - 2011-10-28 19:00 |  |  |

W kalendarzu rejestracji zobaczysz wszystkie rejestracje, do których masz dostęp. Przy rejestracji "Zapisy na seminaria …" kliknij **Przejdź do rejestracji** 

### Ekran rejestracji

| ADDOC ADDOC | Articleold a concord a lob of<br>and Banawari<br>Pracedmioty w releastraci<br>Zapisy na seminaria<br>magisterskie, studie<br>st., rok 1, 2011/20:<br>PFS2-SEM | A de la construir de la construir de la c | · #                                                                              |                      |              |   |                     |
|----------------------------------------------------------------------------------------------------|----------------------------------------------------------------------------------------------------|----------------------------------------------------------------------------------------------------|----------------------------------------------------------------------------------|----------------------|--------------|---|---------------------|
|                                                                                                    | Kod przedmiotu A T                                                                                                    | Elementy 112 z 3                                                                                                    | 2 >> >  POKAŻ OPCJE                                                              |                      |              |   |                     |
|                                                                                                    | 14-PPS2-SEM-B48<br>14-PPS2-SEM-BL0                                                                                                    | Kod przedmiotu 🔺 🗸                                                                                                    | Nazwa jednostki 🔺 🗸                                                              | Nazwa przedmiotu 🔺 🔻 | Legenda → 👔  |   | Opcje               |
|                                                                                                    | 14-PP52-5EM-BRY                                                                                                    |                                                                                                    | -                                                                                |                      | 2011/SZ      |   |                     |
|                                                                                                    | 14-9952-5804-C25<br>14-9952-5804-C25<br>14-9952-5804-C46                                                                                                    | 14-PPS2-SEM-BAB                                                                                                    | Wydział Nauk Politycznych i Dziennikarstwa<br>seminarium magisterskie - Babiak J | erzy                 | i i          | i | Strona przedmiotu Đ |
|                                                                                                    | 14-PPS2-SEM-XBL<br>14-PPS2-SEM-XBH<br>14-PPS2-SEM-XBH                                                                                                    | 14-PPS2-SEM-BLO                                                                                                    | Wydział Nauk Politycznych i Dziennikarstwa<br>seminarium magisterskie - Blok Zbi | gniew                | r 🗎 i        | i | Strona przedmiotu 관 |
| _                                                                                                    |                                                                                                    | 14-PPS2-SEM-BRY                                                                                                    | Wydział Nauk Politycznych i Dziennikarstwa<br>seminarium magisterskie - Bryła Jo | lanta                | <b>v</b> 🗍 i | i | Strona przedmiotu 관 |
|                                                                                                    |                                                                                                    | 14-PPS2-SEM-CIS                                                                                                    | Wydział Nauk Politycznych i Dziennikarstwa<br>seminarium magisterskie - Cisak W  | ojciech              | <b>*</b> 🗎 i | i | Strona przedmiotu 관 |
|                                                                                                    |                                                                                                    | 14-PPS2-SEM-CZA                                                                                                    | Wydział Nauk Politycznych i Dziennikarstwa<br>seminarium magisterskie - Czachór  | Zbigniew             | ý 🗍 i        | 1 | Strona przedmiotu Đ |

Aby zapisać się na seminarium kliknij ikonę koszyka z zieloną strzałką 觉 obok wybranego seminarium.

| Wymagane potwierdzenie                                                                                                    |                                                         |  |  |  |
|----------------------------------------------------------------------------------------------------|---------------------------------------------------------|--|--|--|
| Przedmiot:                                                                                                    | seminarium magisterskie - Bryła Jolanta 14-PP52-SEM-BRY |  |  |  |
| Cykl dydaktyczny:                                                                                                    | Cykl dydaktyczny: Semestr Zimowy 2011/2012 2011/5Z      |  |  |  |
| Rejestracja na ten przedmiot jest limitowana - możesz wybrać co najwyżej 1<br>przedmiot spośród oferowanych. Do tej pory zarejestrowałeś się na 0 przedmiotów w<br>ramach tej rejestracji. |                                                         |  |  |  |
| Pamiętaj, że ten rodzaj rejestracji pozwala na nadanie priorytetów<br>(numerów wyboru) wybranym przedmiotom. Poszukaj tej opcji w swoim<br>koszyku.                                        |                                                         |  |  |  |
| Kontynuuj Anuluj                                                                                                    |                                                         |  |  |  |

Następnie należy kliknąć Kontynuuj.

Prośba o zarejestrowanie na seminarium zostanie potwierdzona komunikatem:

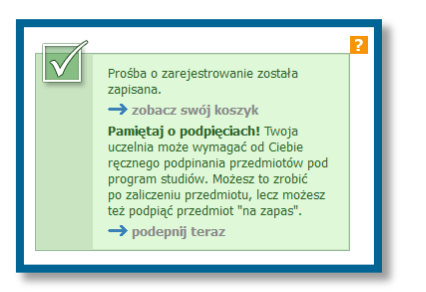

Aby wyrejestrować się z seminarium kliknij ikonę koszyka z czerwoną strzałką

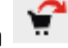

Dodatkowe informacje:

• Po kliknięciu ikony 📕 wyświetli się informacja o liczbie osób, które wybrały dane seminarium

Podczas rejestracji możesz wybrać maksymalnie 3 seminaria.

Wybrane seminaria mają przypisywane kolejny numer wyboru (priorytety). Pierwsze wybrane seminarium otrzymuje najwyższy priorytet 1, a następne mają przypisane kolejno priorytety 2 i 3.

Podczas przydzielania studentów do grup w pierwszej kolejności będą brane pod uwagę seminaria z priorytetem 1.

Aby sprawdzić aktualnie ustalone priorytety kliknij **DLA STUDENTÓW** a następnie w menu po lewej stronie koszyk.

Pojawi się lista wybranych seminariów. Seminarium na pozycji 1 na liście ma najwyższy priorytet. Aby zmienić kolejność wybranych seminariów (priorytety) kliknij **zmień kolejność**.

| SOS web                                                                                                    | AKTUALNOŚCI KATALOG MÓJ USOSWEB DLA STUDENTÓW DLA PRACOWN                                                                                                    | NIKÓW MODUŁY DODATKOWE ADMINISTRACJA                                                                                                    |  |  |
|----------------------------------------------------------------------------------------------------|----------------------------------------------------------------------------------------------------|----------------------------------------------------------------------------------------------------|--|--|
| WPROWADZENIE<br>REJESTRACJA<br>D kalendarz<br>D koszyk<br>D na przedmioty<br>D na egzaminy<br>D bezpośrednia do grup<br>D preferencje grup | <ul> <li>Twój koszyk</li> <li>Na tej stronie widzisz listę przedmiotów, na które <i>jesteś</i> zarejestrowany oraz tych, na które <i>chcesz</i> się zarejestrować. Konkretny status każdego z przedmiotów znajdziesz w odpowiednim wierszu.</li> <li>→ jak się rejestrować na przedmioty?</li> <li>→ jak się rejestrować na przedmioty?</li> <li>→ jak się rejestrować na egzaminy?</li> <li>→ czy zarejestrowałem się na wystarczającą liczbę przedmiotów?</li> </ul> | OPCIE WYŚWIETLANIA<br>Pokaż również:<br>Dieaktywne cykle dydaktyczne<br>przedmioty, z których się wyrejestrowałem<br>Sortuj odwrotnie chronologicznie<br>pokaż kolumnę ze statystykami rejestracji                                                                                                    |  |  |
| MOJE STUDIA<br>wstęp<br>sprawdziany                                                                                                    | Rok akademicki 2013/2014 [2013/2014]                                                                                                    | 1 1314 EEI DDN'I                                                                                                    |  |  |
| <ul> <li>oceny</li> <li>podpięcia</li> <li>decyzje</li> <li>zaliczenia etapów</li> </ul>                                                   | seminarium licencjackie - Jańczak Jarosław 14-PPN1-SEL-BAR     seminarium licencjackie - Barabasz Adam 14-PPN1-SEL-BAR                                                                                                    | Image: Second and Second and Second a |  |  |
| <ul> <li>podania</li> <li>rankingi</li> <li>wnioski</li> </ul>                                                                             | 3. seminarium licencjackie - Rosicki Remigiusz 14-PPN1-SEL-ROS<br>Limit przedmiotów do wyboru: 3                                                                                                    | Y Y I i ✓ Złożyłeś prosbę o zarejestrowanie     po co jest kolejność?     I zmień kolejność      I                                                                                                    |  |  |

Pojawi się ekran, na którym można ustawić nową kolejność seminariów na liście. Zmiany zatwierdź klikając ZAPISZ.

| Zmiana priorytetów                                                                                                    |                                                                                                    |  |  |  |  |
|----------------------------------------------------------------------------------------------------|----------------------------------------------------------------------------------------------------|--|--|--|--|
| Anuluj zmiany i wróć                                                                                                  |                                                                                                    |  |  |  |  |
| 1 Mała liczba, to wysoki priorytet, czyli przedmioty wyżej na liście (z mniejszymi numerami) są bardziej preferowane. |                                                                                                    |  |  |  |  |
| Nazwa rejestracji: Zap<br>Limit wyborów: nie                                                                          | isy na seminaria licencjackie, Politologia, studia niestacj. I st., rok 3, 2013/14<br>vięcej niż 3 przedmioty |  |  |  |  |
| Wybierz priorytet: 1                                                                                                  | seminarium licencjackie - Jańczak Jarosław 14-PPNI-SEL-JAN                                                    |  |  |  |  |
| Wybierz priorytet: 2 🗸                                                                                                | seminarium licencjackie - Barabasz Adam 14-PPN1-SEL-BAR                                                       |  |  |  |  |
| Wybierz priorytet: 3                                                                                                  | seminarium licencjackie - Rosicki Remigiusz 14-PPN1-SEL-ROS                                                   |  |  |  |  |
|                                                                                                    | ZAPISZ                                                                                                    |  |  |  |  |
|                                                                                                    |                                                                                                    |  |  |  |  |

Zmiana priorytetów zostanie potwierdzona komunikatem:

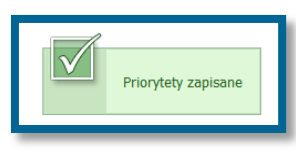